## Anleitung Lichtbild Upload über das SelfServicePortal

Die bebilderte Anleitung zeigt die wichtigsten Schritte beim Lichtbild Upload.

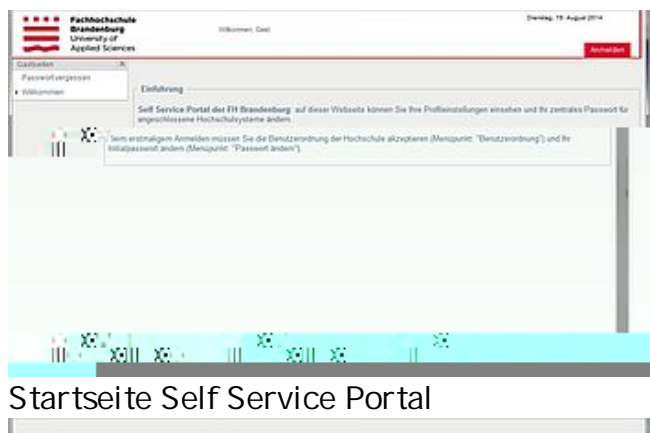

Anmeldung am Self Service Portal

|                                         | · ·                                                                                                    | ritury de 2019 en gostal (o Defectión                                                                                                    | taina Pagattinkos 🗸 🤁                                                        | C Cogie             | P 🕯                                    |                   |
|-----------------------------------------|----------------------------------------------------------------------------------------------------|----------------------------------------------------------------------------------------------------|------------------------------------------------------------------------------|---------------------|----------------------------------------|-------------------|
| 0- a -                                  | Facthhochschule<br>Brandenburg<br>University of<br>Applied Sciences                                                                                                    | Desizione centre                                                                                                    |                                                                              |                     |                                        | Daning 18 1       |
| -                                       | A philemenia                                                                                                    |                                                                                                    |                                                                              |                     |                                        |                   |
| "antitudes Passoont<br>dexing") and the | Testanov Antonio Antonio Anton | Self Service Portat der FH Beer<br>Self Service Portat der FH Beer<br>Ingeschlessen Flochschutzgehen<br>Beine settnagen Annablen müss<br>Indeperson andem (Maniputi: | Besburg auf Geser We<br>endem<br>In Sie die Besstrande<br>"Passwort Jocker") | baete könnet Sie Be | e Profilianatation<br>akzegtieren (Mar | gen ersehen und i |

Menüpunkt "CampusCard Fotoupload" auswählen

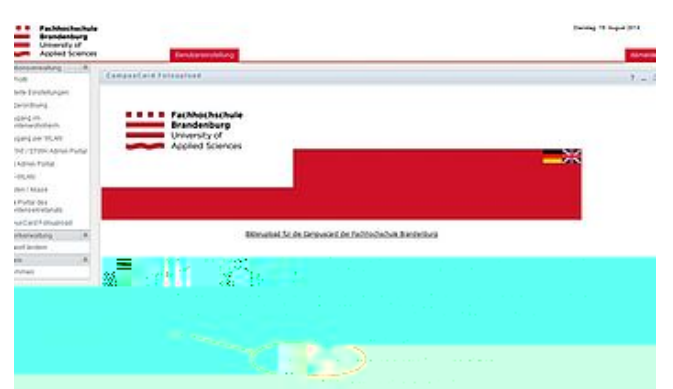

Button "Durchsuchen" klicken für Bildauswahl

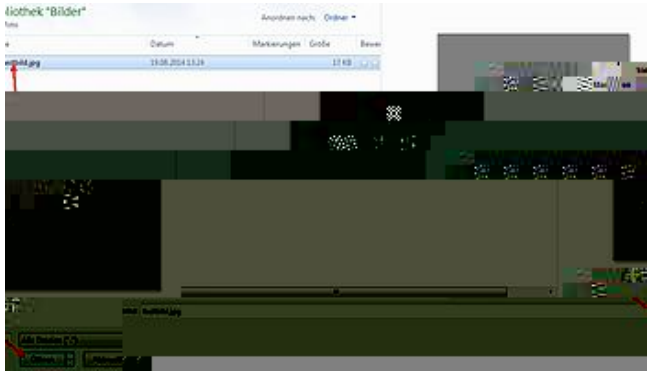

Eigenes Passfoto auswählen

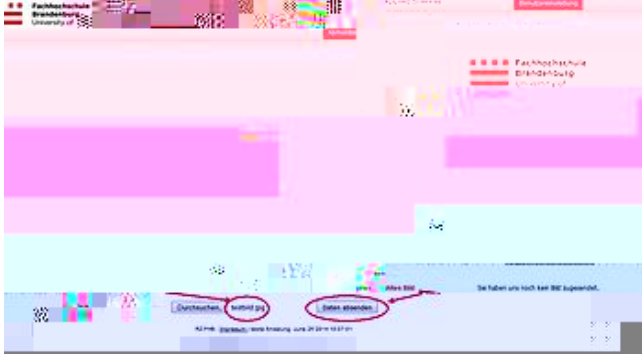

Button "Daten Absenden" klicken für Upload

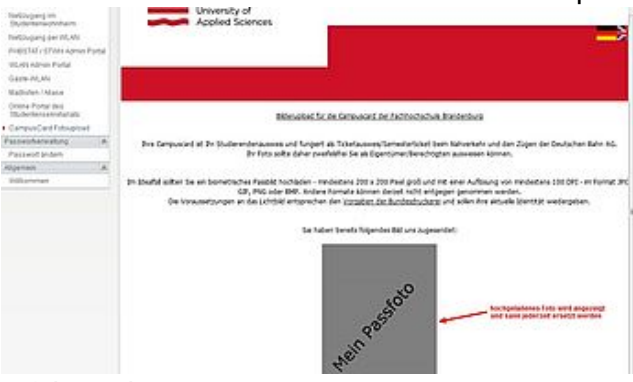

Bild wird angezeigt